# MANUAL DEL PROGRAMA INFORMÁTICO DE INDEMNIZACIONES POR RAZÓN DEL SERVICIO Y GASTOS DE REPRESENTACIÓN (IRSGR)

Pasos:

- 1. Inicio de la solicitud
- 2. Cumplimentación de los datos
- 3. Generación de los documentos para la firma
- 4. Envío de los documentos a la aplicación Portafirmas
- 5. Firma de los documentos en la aplicación Portafirmas
- 6. Remisión de la solicitud a la DGPL

## 1. Inicio de la solicitud

Accedemos al programa informático IRSGR desde el Portal de las entidades locales, en el siguiente enlace:

http://www.larioja.org/portal-ayuntamientos/es/programas-informaticos

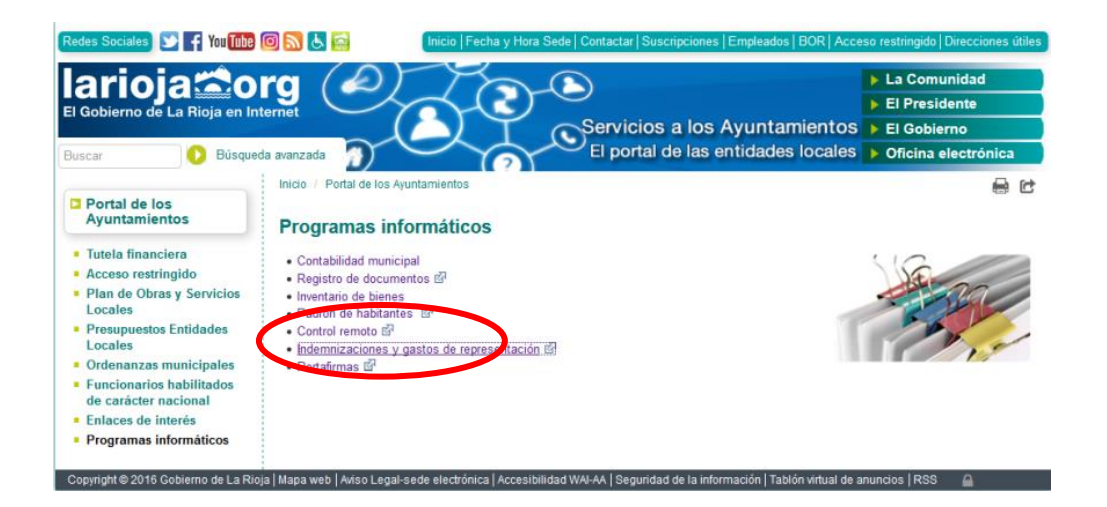

Al acceder al Programa <u>seleccionaremos la entidad</u> que se va a tramitar.

| Archivo Editar Ver Historial Marcadores Herramientas Ayuda                           |                                                                                                    |                            | - 6     |
|--------------------------------------------------------------------------------------|----------------------------------------------------------------------------------------------------|----------------------------|---------|
| 🛣 Intranet - Gobierno de La R X 🗖 🛣 Ayudas protocolarias 🛛 🗙 🕂                       |                                                                                                    |                            |         |
| 🔦 🛈 🛔   https://asl.larioja.org/cec/infra/LoginServletCASPartP?hayPortal=N&prog=/sis | ternat/publico/LoginServlet&sist» ELA&confe pEL&idie E&nomparamse &valparamse &SAML C Buscor                                    | ☆ 自 ♣ 余                    | • =     |
| 🗿 Más visitados 🛣 Protocolarias 🛛 BDNS 🛣 DEM 🛞 Padrón 🛣 GENES 🛣 Oficina              | s virtual 🕛 Plataforma de Contrat 🍌 Registro estado 🧯 Oficina Virtual Coordi 🚡 Portal de Rendición d 🚺 Encuesta de infraestru 🧥 | EXPERTA-PRE 🛞 EXPERTA-REAL |         |
| Gobierno Ayudas protocolarias de La Rioja                                            |                                                                                                    |                            | 🔿 Salir |
|                                                                                      | Seleccione Entitlad Local                                                                                                    |                            |         |
|                                                                                      | Akanadre<br>Arenzana de Abajo                                                                                                   |                            |         |

#### Seleccionaremos el Botón Pago

| Archivo Editor Yer Higtorial March  | done. Herrarvienjac Ayjyda                                                                                                    |                 |        |        | -   d <sup>3</sup> | 8     |
|-------------------------------------|----------------------------------------------------------------------------------------------------|-----------------|--------|--------|--------------------|-------|
| 🛫 Intranet - Gobierno de La R., 🛛 🖉 | 🕿 Ayudes protocolaries X +                                                                                                    |                 |        |        |                    |       |
| < 🛈 🖨   https://iest.larioja.org/o  | n/sitemas/publice/Sella/Seriet/Science/Second-Second-Stabili300627531001cScO08ab340948xxs4dates=ConvrR0991ctrade/2PvrgR2VSrx80.0V 0 0 0, 8xxxx                     |                 | 合自     | + +    |                    |       |
| 😹 Mās visitades 🛣 Pretocelarias     | 80NS 🛫 DBM 🛞 Padrón 🛫 GDIES 🛫 Oficina vistual 🕛 Plataforma de Contrat 🙈 Registro estado 💶 Oficina Vistual Coordi 🧮 Portal de Rendición d 🚺 Encuesta de infraestru. | . @ EXPERTA-PRE | EXPERT | 4-REAL |                    | 30    |
| Gobierno Ayuda:<br>de La Rioja      | protocolarias                                                                                                    | 1               |        |        |                    | Salir |
|                                     | CAMPILLOS DE LA Sures<br>O Ayust O Pago Datos Generates Cargos Portalmas<br>0 00 10565                                                                             | 🖗 Ayuda         |        |        |                    |       |
|                                     | O No hay Solicitudes asociadas al certificado de conesión.                                                                                                    |                 |        |        |                    |       |

# 2. <u>Cumplimentación de los datos</u>

"DATOS DE LA SOLICITUD" rellenaremos los campos:

- FECHA DESDE
- FECHAS HASTA (\* fecha actual-)

| hivo <u>E</u> ditar <u>V</u> er Hi <u>s</u> torial <u>M</u> a | nrcadores Herramien <u>t</u> as Ay <u>u</u> da                            |                                                            |                                                            |                             |       |            | 9 <mark>-</mark> × |
|---------------------------------------------------------------|---------------------------------------------------------------------------|------------------------------------------------------------|------------------------------------------------------------|-----------------------------|-------|------------|--------------------|
| ) 🛈 🔒   https://ias1.larioja.org                              | /cex/trami/index.jsp?idSesionVirtual=ed553ad6667e03db78386c8c1ba52097f7da | 15e7&idi=E                                                 | C Q Buscar                                                 | ☆自                          | +     | <b>^ ♥</b> | =                  |
| Más visitados 🛣 Protocolarias                                 | 🛣 ABC 🛛 BDNS 🛣 DEM 🛞 Padrón 🛣 GENES 🛣 Oficina virtual 🕛                   | ) Plataforma de Contrat 🍌 Registro estado 🙎 Of             | ficina Virtual Coordi 🚞 Portal de Rendición d 🚺 Encuesta d | le infraestru 🛞 EXPERTA-PRE |       |            |                    |
| Inicio > Consulta                                             | s > Solicitud de Pago                                                     |                                                            |                                                            |                             |       |            | Favori             |
| udas para gastos de miembros                                  | «                                                                         | BIERTA 2019/058-01                                         | Solicitud de Pago 1 Año 2019                               |                             |       |            |                    |
| Control                                                       | Abrir Buscar Índice                                                       |                                                            | _                                                          |                             | Ficha | Historial  |                    |
| control<br>enú General                                        |                                                                           | Formulario                                                 | aeneral                                                    |                             |       |            |                    |
| Administración                                                | DATOS DE LA SOLICITUD                                                     | l'officialité ;                                            | Jonorda                                                    |                             |       |            |                    |
| Procesos                                                      |                                                                           | Entidad Local 058                                          |                                                            |                             |       |            |                    |
| Consultas                                                     |                                                                           | Tipo de Solicitud P Pago                                   |                                                            |                             |       |            |                    |
| Mi menú                                                       |                                                                           | Año 2019                                                   |                                                            |                             |       |            |                    |
| onsultas                                                      |                                                                           | Nº de Solicitud 1                                          |                                                            |                             |       |            |                    |
| Procesos                                                      |                                                                           | Tipo de alta 0 Telemática                                  |                                                            |                             |       |            |                    |
| Solicitud Ayuda anual                                         |                                                                           | Expediente 2019/058-01                                     |                                                            |                             |       |            |                    |
| Solicitud de Pago                                             | De                                                                        | escripción del expediente <b>rnano</b> - Solicitud de Pago | 1 Año 2019                                                 |                             |       |            |                    |
|                                                               |                                                                           | Tipo de Entidad 1 Ayuntamiento                             |                                                            |                             |       |            |                    |
|                                                               |                                                                           | Nº de habitantes 167                                       |                                                            |                             |       |            |                    |
|                                                               |                                                                           | Porcentaje 50                                              |                                                            |                             |       |            |                    |
|                                                               | Base                                                                      | auxiliable máxima anual                                    |                                                            |                             |       |            |                    |
|                                                               | Im                                                                        | porte de ayuda solicitado 1.500,00                         |                                                            |                             |       |            |                    |
|                                                               | GASTOS                                                                    | Fechal side                                                |                                                            |                             |       |            |                    |
|                                                               |                                                                           | Fech hasta                                                 |                                                            |                             |       |            |                    |
|                                                               |                                                                           | Gastos en el periodo                                       |                                                            |                             |       |            |                    |
|                                                               | In                                                                        | nporte de pago solicitado                                  |                                                            |                             |       |            |                    |
|                                                               | CORREO ELECTRONICO                                                        |                                                            |                                                            |                             |       |            |                    |

"<u>GASTOS</u>" pulsar el botón "Nuevo",

| Abrir Buscar Indice   |                                                                                                    |                                                          |      |         |
|-----------------------|----------------------------------------------------------------------------------------------------|----------------------------------------------------------|------|---------|
| DATOS DE LA SOLICITUD |                                                                                                    |                                                          |      |         |
|                       | Entidad Local *                                                                                                    |                                                          |      |         |
|                       | Tipo de Selicitud P Pag                                                                                                    | 90                                                       |      |         |
|                       | Nº de Solicitud                                                                                                    |                                                          |      |         |
|                       | Año *                                                                                                    |                                                          |      |         |
|                       | Tipo de alta 1 Des                                                                                                    | sde la Consejerla                                        |      |         |
|                       | Importe de ayuda solicitado                                                                                                    |                                                          |      |         |
| GASTOB                |                                                                                                    |                                                          |      |         |
|                       | Fecha desde *                                                                                                    | 12                                                       |      |         |
|                       | Fecha hasta *                                                                                                    | <b>D</b>                                                 |      |         |
|                       | Gastos en el periodo                                                                                                    |                                                          |      |         |
|                       | importe de pago solicitado                                                                                                    |                                                          |      |         |
| CORREC ELECTRONICO    | Construction of the second section of the second section of the second section of the second section of the second second s |                                                          |      |         |
|                       | Corres electronico para notricación                                                                                                    |                                                          |      |         |
| NI GASTOS             |                                                                                                    |                                                          |      | 1       |
| Natio                 |                                                                                                    |                                                          |      |         |
| Cargo versona         |                                                                                                    | Partida Presupuest                                       | aria | Importe |
|                       |                                                                                                    | <no hay="" resultador-<="" td=""><td></td><td></td></no> |      |         |
|                       |                                                                                                    |                                                          |      |         |
|                       |                                                                                                    |                                                          |      |         |

Completar partida presupuestaria, persona, cargo, importe y "Aceptar".

| CABEC | ERA > Nuevo | Alta de la solicitud     |  |
|-------|-------------|--------------------------|--|
|       | GASTOS      |                          |  |
|       |             | Partida Presupuestaria * |  |
|       |             | Persona *                |  |
|       |             | Cargo *                  |  |
|       |             | Importe *                |  |

## 3. Generación de los documentos para la firma

"<u>DOCUMENTOS DE LA SOLICITUD</u>" se generan los documentos que deben firmar el Alcalde y Secretario. Tenemos 2 apartados:

#### a. DOCUMENTO DE SOLICITUD (Alcalde)

Hay que pulsar el botón "Nuevo", que está a la derecha de "Documento Solicitud"

| 🖉 Ayudas para gastos de miembros de las Entidade | Locales - Windows Internet Explorer                                            |                                                           |             |                            |                    |
|--------------------------------------------------|--------------------------------------------------------------------------------|-----------------------------------------------------------|-------------|----------------------------|--------------------|
| 🕒 💭 🔻 https://servidordepruebas.larioja          | arg/cex/trami/index.jsp?idSesionVirtual=996aaa64eb28fc40ccb1a14bb7d9277cda5411 | 2f&idi=E                                                  | • 🔒 🖻 🐓 🗙 🛛 | ₽ Google                   | • م                |
| 🚖 Favoritos 🛛 🖕 🔊 Galería de Web Slice 🕶         | CONTABLIDAD O CORREO LARIOJA D Hotmail gratuito T Iniciar sesión               | Z Portal del Gobierno de La                               |             |                            |                    |
| 🛣 Ayudas para gastos de miembros de las Entidas  | E                                                                              |                                                           | 🗄 = 🖾 - 🖼 🖶 | I ▼ Página ▼ Seguridad ▼ H | ierramientas 👻 🔬 👻 |
|                                                  | > Funciones Autorizadas> Tareas Pendientes                                     |                                                           |             |                            |                    |
| Ayudas para gastos de miembros d                 | ABIERTA                                                                        | 2011/005-00 Albelda de Iregua - Solicitud de Ayuda Año 20 | 11          |                            |                    |
| -                                                | Abry Buscar Indice Correctence para nos                                        | ncación pruebas@ianoja.org                                |             | Carpeta Eicha              | Historial          |
| C Entidad Local                                  | [1] PARTIDAS PRESUPUESTARIAS                                                   |                                                           |             |                            |                    |
| Funciones Autorizadas                            | Nuevo                                                                          |                                                           |             |                            | ^                  |
| Tareas Pendientes                                | N° orden Partida                                                               | Concepto                                                  |             | Crédito Inicial            |                    |
| Consultas     Datos Generales de la Entida       | 1 130.226                                                                      | Atenciones protocolarias y representativas                |             | 3.000,0                    | 0                  |
| Cargos                                           | DOCUMENTOS DE LA SOLICITA                                                      |                                                           |             |                            |                    |
|                                                  | DOCUMENTO DE SOLICITUD (Alcalde)                                               | licitud *                                                 |             |                            |                    |
|                                                  | Cargo Firma Documento So                                                       | licitud * Alcalde                                         |             |                            |                    |
|                                                  | Documento So                                                                   | licitud *                                                 |             |                            |                    |
|                                                  | CERTIFICADO DE SOLICITUD (Secretario)                                          |                                                           |             |                            |                    |
|                                                  | Firmante Certificado So                                                        | licitud *                                                 |             |                            |                    |
|                                                  | Cargo Firma Certificado So                                                     | licitud * Secretaria                                      |             |                            |                    |
|                                                  | Certificado So                                                                 | hicitud •                                                 |             |                            |                    |
|                                                  | ∆ceptar                                                                        | Quarder Suprimir Becargar Cerr                            | ar          |                            | -                  |
| 👩 🙆 Ayudas para gast 🚞                           | 🜔 📀 📴 Eandeja de entrad 🖂 Pruebas para Ayu                                     | pentaliazos - Micz                                        |             |                            | 9:22<br>07/02/2017 |

Pulsar en "Abrir" para crear el documento

El programa genera automáticamente el documento en pdf

#### b. CERTIFICADO DE SOLICITUD (Secretario)

Repetimos los mismos pasos vistos en DOCUMENTO DE SOLICITUD (Alcalde)

| 🍘 Ayudas para gastos de miembros de las Entidade | s Locales - Windows Internet Explorer                                                                                                    |                                             |                                         |                                             |
|--------------------------------------------------|----------------------------------------------------------------------------------------------------|---------------------------------------------|-----------------------------------------|---------------------------------------------|
| 🚱 🔵 🔻 🛣 https://servidordepruebas.larioja        | org/cex/trami/index.jsp?idSesionVirtual=996aaa64eb28fc40ccb1a14bb7                                                                                                    | 7d9277cda54112f8cidi=E                      | <ul> <li>➡ 🔒 😒 42</li> </ul>            | × P Google P                                |
| 👾 Favoritos 🛛 🖕 🔊 Galería de Web Slice 🕶         | ne CONTABILIDAD 🧕 CORREO LARIOJA 🍙 Hotmail gratuito 🚦                                                                                                    | Iniciar sesión  🛣 Portal del Gobierno de La |                                         |                                             |
| 🛣 Ayudas para gastos de miembros de las Entidad  | e                                                                                                    |                                             | 🖞 🔹 🖾 👻 🗆                               | 1 🖶 👻 Página 👻 Seguridad 👻 Herramientas 👻 🤬 |
|                                                  | > Eunciones Autorizadas> Taraas Pandiantas                                                                                                    | 11.200                                      |                                         |                                             |
| Ayudas para gastos de miembros d                 | - Tarcones Patonzadas- Tarcas Tenachies                                                                                                    | ABIERTA 2011/005-00                         | Solicitud de Avuda Año 2011             |                                             |
| _                                                | Abrir Buscar Indice Corrected Corrected Correc | co para nouncación pruebasizianoja.         | org                                     | Carpeta Eicha Historial                     |
| e Entidad Local                                  |                                                                                                    |                                             |                                         |                                             |
| Menú General                                     | [1] PARTIDAS PRESUPUESTARIAS                                                                                                    |                                             |                                         | 8                                           |
| Funciones Autorizadas                            | Nuevo                                                                                                    |                                             |                                         | *                                           |
| Funciones Autorizadas                            |                                                                                                    |                                             |                                         |                                             |
| Tareas Pendientes                                | Nº orden Partida                                                                                                    | Concepto                                    |                                         | Crédito Inicial                             |
| Consultas                                        | 1 130.226                                                                                                    | Atenciones protocolarias                    | s y representativas                     | 3.000,00                                    |
| Cargos                                           |                                                                                                    |                                             |                                         |                                             |
|                                                  | DOCUMENTOS DE LA SOLICITUD                                                                                                    |                                             |                                         |                                             |
|                                                  | DOCUMENTO DE SOLICITUD (Alcalde)                                                                                                    | aumonte Colicitud I                         |                                         |                                             |
|                                                  | Firmante Do                                                                                                    | cumento Solicitud                           |                                         |                                             |
|                                                  | ngo Pirma Do                                                                                                    | Alcalde                                     |                                         |                                             |
|                                                  | CERTIFICADO DE SOLICITUD (Secretario)                                                                                                    |                                             | Nuevo                                   |                                             |
|                                                  | Firmante Co                                                                                                    | ertificado Solicitud *                      |                                         |                                             |
|                                                  | Cargo Firma C                                                                                                    | ertificado Solicitud * Secretaria           | $\frown$                                |                                             |
|                                                  | C                                                                                                    | ertificado Solicitud *                      |                                         |                                             |
|                                                  |                                                                                                    | Aceptar <u>G</u> uardar S                   | iprimir <u>R</u> ecargar <u>C</u> errar | ē                                           |
| 🋐 🖉 Ayudas para gast 🚞                           | 💽 👩 👰 Bandeja de entrad 🔀 Pruebas                                                                                                    | para Ayu 💓 pantallazos - Micr               |                                         | ES _ 🍡 👘 🌆 9:22                             |

## 4. Envío de los documentos a la aplicación Portafirmas

Una vez generados los documentos a firmar por el Alcalde y el Secretario, quedan en "<u>Pte envío a Portafirmas</u>", por lo que hay que pulsar en el icono derecho y seleccionar la opción "<u>Enviar al Portafirmas</u>" para que los puedan firmar.

| Forders III Consultation Consultation Co     | > ttps://servidordepruebas.lar         | cia.org/cev/trami/indec.isp?idSexion/Vitual=996aaa64eb28fc40ccb1a14bb7d9277cda54112f8idi=E 🗸 🗛 🔯 🗛 🙀 | P Gozale P                                |
|----------------------------------------------------------------------------------------------------|----------------------------------------|----------------------------------------------------------------------------------------------------|-------------------------------------------|
| Vertex are garder is membre and is for the formation of the second of the end of the second of the end of the end of      |                                        |                                                                                                    | P. ooogia                                 |
| A votex para gastos de miembros de la cituada:                                                                                                    | avontos y contena de vieu site         |                                                                                                    | - v Dánina v Seguridad v Herramientar v 📦 |
| Avides para gastos de miembreros                                                                                                    | das para gastos de memoros de las enti |                                                                                                    | •                                         |
| Aprile       Punctones Autorizadas> Tareas Pendientes         Aprile       ABIERTA 2011005-00       Solicitud de Ayuda Año 2011         Aprile       Carpeta Encha       Editad         Entidad Local       1       130.226       Atenciones protocolarias y representativas       3.000,00         Mendi General       Imande Consultas       DOCUMENTO SD EL A SOLICITUD       Punciones Autorizadas       DOCUMENTO SOLUCITUD (Akado)         Documento Soluctuti       Cargo Firma Documento Soluctuti       Akado       Occumento Soluctuti       Cargo Firma Contentido Soluctuti         Datos Cenerales de la Entido       Cargo Firma Documento Soluctuti       Per envio a Portalirmas       Editar         Cargo Firma Centificado Soluctuti       Secretaria       Certificado Soluctuti       Per envio a Portalirmas       Editar         Cargo Firma Centificado Soluctuti       Secretaria       Certificado Soluctuti       Ver       Seprenar         Ver       Cargo Firma Centificado Soluctuti       Secretaria       Editar       Regenerar       Ver         Ver       Superior       Superior       Secretaria       Secretaria       Secretaria         Certificado Soluctuti       Pre envio a Portalirmas       Editar       Regenerar       Ver         Seprence       Superior       Secretaria       Secretaria                                                                                                    |                                        |                                                                                                    |                                           |
| AbleRTA 2011005-00 - Solicitud de Ayuda Año 2011 Arr Bascar Indice Cargos Cargos Cargos Centrad to Leat Cargo Solicitud Cargo Solicitud Cargo  | Ini                                    | cio > Funciones Autorizadas> Tareas Pendientes                                                       |                                           |
| Abry Bases Indice       Carpeta Exten         Carpeta Exten       1 130 228         Punciones Autorizadas       DOCUMENTOS DE LA SOLICITUD         Punciones Autorizadas       Firmante Documento Solicutat *         Cargos       Cargo Firma Documento Solicutat *         Cargos       Firmante Consense Consense autorizadas         Cargos       Firmante Consense Venderatoria         Cargos       Firmante Consense Venderatoria         Cargos       Cargo Firma Documento Solicutat *         Cargos       Cargo Firma Documento Solicutat *         Cargos       Cargo Firma Documento Solicutat *         Cargos       Cargo Firma Centificado Solicutat *         Cargo Firma Centificado Solicutat *       Perenvio a Portalirmas         Centricado Solicutat *       Pre envio a Portalirmas         Centricado Solicutat *       Ver         Solicitutat *       Pre envio a Portalirmas         Centricado Solicutat *       Experiment         Centricado Solicutat *       Ver         Solicitutat *       Gargotirma         Centricado Solicutat *       Regenerar         Ver       Solicitutat *         Centricado Solicutat       Envira Portalirmas         Centricado Solicutat       Gargotirma         Centricado Solicutat                                                                                                    | das para gastos de miembros d 🄇        | ABIERTA 2011/005-00 - Solicitud de Ayuda Año 2011                                                    |                                           |
| Entidad Local Manú General Funciones Autorizadas DocuMENTOS DE LA SOLICITUD (Alcable) DocuMENTO DE SOLICITUD (Alcable) Cargos Documento Solicitut * Alcability Cargos CertiFicADO DE SOLICITUD (Secretario) Firmante Certificado Solicitut * Generales de la Entidi CertiFicADO DE SOLICITUD (Secretario) Firmante Certificado Solicitut * Generales Certificado Solicitut * Pie envío a Portalirmas Editar Regenerar Ver Supormir Envire al Portalirmas Lotoralirmas Editar Regenerar Ver Supormir Envire al Portalirmas Envire al Portalirmas Envir                                                                                                    |                                        | Abrir Buscar İndice                                                                                  | Carpeta Eicha Historial                   |
| Entidad Lecal     I 10223 Atenciones protocolarias y representativas 3000.00      Mendi General      Pruciones Autorizadas     Pruciones Autorizadas     Pruciones Autorizadas     Pruciones Autorizadas     Cargos Firma de Documento Solicitut * Acadé     Documento Solicitut * Acadé     Documento Solicitut * Acadé     Documento Solicitut * De envío a Portalimas     CertificADO DE SOLICITUD (Keretario)     Firmante Certificado Solicitut * Decretaria     Certificado Solicitut * Decretaria     Certificado Solicitut * Dec      |                                        |                                                                                                    |                                           |
| Idend General         Funciones Autorizadas         Traciones Autorizadas         Consults         Documento Solicitud *         Datos Generales de la Entid.         Cargos         CERTIFICADO DE SOLICITUD (Secretario)         Firmante Documento Solicitud *         Cargos         CERTIFICADO DE SOLICITUD (Secretario)         Firmante Centificado Solicitud *         Cargo Firma Documento Solicitud *         Certificado Solicitud *         Certificado Solicitud *         Certificado Solicitud *         Certificado Solicitud *         Certificado Solicitud *         Certificado Solicitud *         Certificado Solicitud *         Certificado Solicitud *         Gargo Firma Certificado Solicitud *         Certificado Solicitud *         Certificado Solicitud *         Certificado Solicitud *         Certificado Solicitud *         Certificado Solicitud *         Certificado Solicitud *         Sopiriri         Consulta         Corgo Firma Certificado Solicitud *         Sopiriri         Consulta         Certificado Solicitud *         Certificado Solicitud *         Certificado Solicitud * <td>Entidad Local</td> <td>1 130.226 Attenciones protocolarias y representativas</td> <td>3.000,00</td>                                                                                                    | Entidad Local                          | 1 130.226 Attenciones protocolarias y representativas                                                | 3.000,00                                  |
| Funciones Autorizadas     DOCUMENTO DE SOLICITUD (Alcakie)       Punciones Autorizadas     DOCUMENTO DE SOLICITUD (Alcakie)       Cargo Fina Documento Solicitud *     Alcade       Documento Solicitud *     Pee envio a Portafirmas       Cargo Fina Documento Solicitud *     Certificado Solicitud *       Cargo Fina Certificado Solicitud *     Secretaria       Certificado Solicitud *     Pee envio a Portafirmas       Ver     Operariar       Ver     Operariar       Ver     Operariar       Ver     Operariar       Operariar     Secretaria                                                                                                    | nú General                             |                                                                                                    |                                           |
| Turciones Autorizadas DOCUMENTO DE SOLCITOD (Vectade) Firmante Documento Solcituta * Cargos Firma Documento Solcituta * Cargos Firma Documento Solcituta * Cargos Firma Documento Solcituta * Cargos Centricado Solcituta * Centricado Solcituta * Centricad | unciones Autorizadas                   | DOCUMENTO DE LA SOLICITOR                                                                            |                                           |
| Consultas Cargo Firma Documento Solicitud * Actade Documento Solicitud * Pie envio a Portafirmas CERTIFICADO DE SOLICITUD (Secretario) Firmarte Certificado Solicitud * Cargo Firma Certificado Solicitud * Cargo Firma Certificado Firma Certificado Firma Certificado Firma Certificado  | Inciones Autorizadas                   | Firmante Documento Solicitud *                                                                       |                                           |
| Certificado Solicitud * Cargos CERTIFICADO DE SOLICITUD (Secretario) Firmate Certificado Solicitud * Cargo Firma Certificado Solicitud * Cargo Firma Certificado Solicitud * Cargo Firma Certificado Solicitud * Certificado Solicitud * Pie envío a Portafirmas Editar Regenerar Ver Spirmir Enviar al Portafirmas desptar Gearder Seprimir Becarge                                                                                                    | Consultas                              | Caroo Firma Documento Solicitud * Alcolde                                                            |                                           |
| Cargos CERTIFICADO DE SOLICITUD (Secretario) Firmarte Certificado Solicitud * Cargo Firma Certificado Solicitud * Certificado Solicitud * Pete envío a Partafirmas Editar Regenerar Ver Soprimi Enviar al Portafirmas                                                                                                    | Datos Generales de la Entida           | Documento Solicitud * Pte envio a Portafirmas                                                        |                                           |
| Firmarte Certificado Solicitud * Cargo Firma Certificado Solicitud * Certificado Solicitud * Pie envío a Portafirmas Editar Regenerar Ver Suprimir Enviar al Portafirmas                                                                                                    | Cargos                                 | CERTIFICADO DE SOLICITUD (Secretario)                                                                |                                           |
| Cargo Firma Certificado Solicitud * Secretaria<br>Certificado Solicitud * Pie envio a Portafirmas<br>Editar<br>Regenerar<br>Ver<br>Enviar al Portafirmas<br><u>Aceptar</u> <u>Guardar</u> <u>Suprimir</u> <u>Brcarge</u>                                                                                                    |                                        | Firmante Certificado Solicitud *                                                                     |                                           |
| Centificado Solicitud *     Pite envío a Portafirmas     Editar       Regenerar     Ver       Signerior     Enviar al Portafirmas       Aceptar     Guardar     Suprimir                                                                                                    |                                        | Cargo Firma Certificado Solicitud * Secretaria                                                       |                                           |
| Regenerar<br>Ver<br>Soprimir<br>Enviar al Potalirmas                                                                                                    |                                        | Certificado Solicitud * Pte envío a Portafirmas                                                      |                                           |
| Aceptar         Guardar         Soprimir           Broardar         Soprimir         Broargar                                                                                                    |                                        | Deserves                                                                                             |                                           |
| Ver<br>Suprimir<br>Enviar al Pottafirmas<br><u>Aceptar</u> <u>Guardar</u> <u>Suprimir</u> <u>Broargin</u>                                                                                                    |                                        | regenerar                                                                                            |                                           |
| Soprime<br>Envier al Potalimas<br>Beagtar Guardar Soprime Becargo                                                                                                    |                                        | Ver                                                                                                  |                                           |
| Enviar al Portafirmas                                                                                                    |                                        | Suprimir                                                                                             |                                           |
| <u>A</u> ceptar <u>Quardar</u> <u>Suprimir</u> <u>Brcarga</u>                                                                                                    |                                        | Enviar al Portafirmas                                                                                |                                           |
| Aceptar guardar Soprimir Becargin                                                                                                    | -                                      |                                                                                                    |                                           |
|                                                                                                    |                                        | Acceptar Quardar Suprimir Becarga                                                                    | ē                                         |
|                                                                                                    | •                                      |                                                                                                    |                                           |

Esta operación se hará tanto para el "Documento de solicitud del Alcalde" como para el "Certificado de solicitud del Secretario".

Para finalizar, pulsamos en "Guardar".

## 5. Firma de los documentos en la aplicación Portafirmas

a. PORTAFIRMAS- Firma del certificado – Secretario/a interventor/a del ayuntamiento

| Archivo Editar Yer Historial Marcadores Herramientas Ayuda        |                                                                          |                                                                       |                               |
|-------------------------------------------------------------------|--------------------------------------------------------------------------|-----------------------------------------------------------------------|-------------------------------|
| 🛣 Intranet - Gobierno de La R 🗙 🛣 Ayudas protocolarias            | x +                                                                      |                                                                       |                               |
| 🔶 🛈 🔒 https://iesl.larioja.org/ces/sistemes/publico/carpetasSRjsp | ridSesionVirtual=96cb8c853bf813dde77531b6fc35c9d9ab34d994                | C Q Buscor                                                            | ☆ 自 ♣ ♠ ♥ ☰                   |
| 📓 Más visitados 📽 Protocolarias 🛛 BDNS 🛣 DEM 🛞 Padrón 🛣           | GENES 🛣 Oficina virtual 🕐 Plataforma de Contrat 🚕 Registro estado 📕 Ofic | ina Virtual Coordi 🚞 Portal de Rendición d 🚺 Encuesta de infraestru 🤗 | EXPERTA-PRE 🛞 EXPERTA-REAL ** |
| Gobierno Ayudas protocolarias                                     |                                                                          |                                                                       | v O Sair                      |
| CAMPILLOS DE LA SIEI                                              | RRA                                                                      | _                                                                     | O Ayuda                       |
| Ayuda     Pago     150(0)                                         | Datos Generales Carlos 🖍 Portafirmas                                     |                                                                       |                               |
| C 15 regis                                                        | tros por página                                                          | Q Buscar.                                                             |                               |
| Expediente -                                                      | Descripción                                                              | • Situación •                                                         |                               |
| 2022/998-00                                                       | CAMPILLOS DE LA SIERRA - Solicitud de Ayuda Año 2022                     | INCOMPLETA Ø Cr Complet                                               | ar                            |
| Mostrando 1 - 1 de 1 regist                                       | ros                                                                      |                                                                       | 1 *                           |

La aplicación Portafirmas nos mostrará todos los documentos pendientes de firmar. Seleccionaremos el documento y pulsaremos el botón *"Firmar"*.

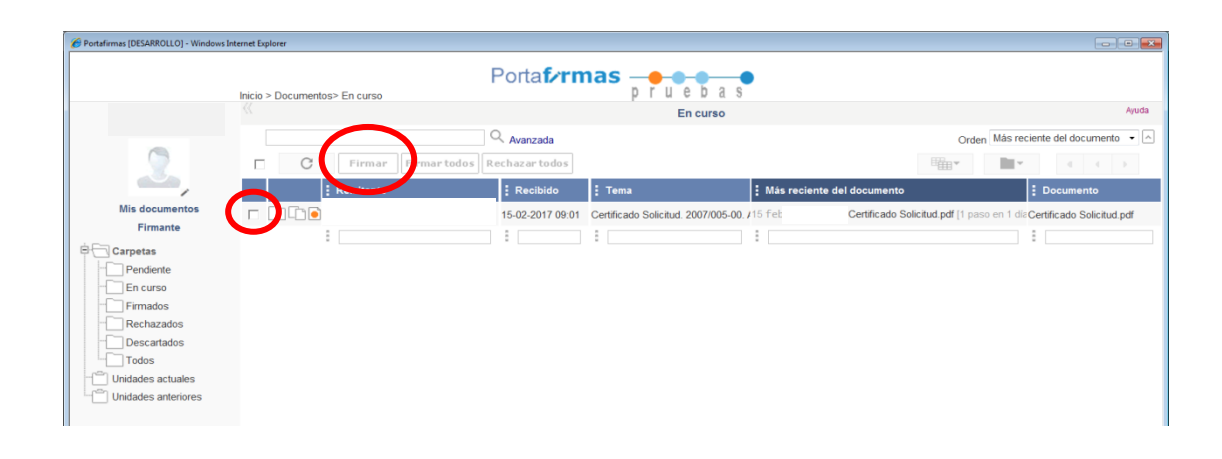

Una vez firmado - Documento firmado, pulsaremos el botón "Enviar"

|                                                                                                    | Hanninko-galitäisentikaa-baad<br>Hanninko-galitäisentikaa-baad<br>Hanninko-kaalitäisentikaa-<br>umentos> Pendente<br>Hanninko-kaalitäisentika<br>Hanninko-kaalitäisentikaalitäisentikaalitäisentikaalitäisentika<br>Hanninko-kaalitäisentikaalitäisentika | 1802254-060004 developed (2017)2384444-44 (46 (46 (46 (46 (46 (46 (46 (46 (46 (                               |                                                                                         | oogie p<br>Pégina • Segurided • Herramieritas • 🖗 |
|----------------------------------------------------------------------------------------------------|----------------------------------------------------------------------------------------------------|----------------------------------------------------------------------------------------------------|-----------------------------------------------------------------------------------------|---------------------------------------------------|
| Berton Barriero Construinte Son - R. COR<br>Berto Son - R. COR<br>Berto Son - R. COR<br>Ber                                                                                                    | VITABLIDAD 0) COREC LANDA 2)<br>ISARRO X<br>urmentos> Pendiente<br>1 Joinzonoons<br>1 passe en 1 dag<br>Certificado Solicitud pdf                                                                                                    | Hermel public R Incirnesitin & Postel de Gebe<br>Porta formasp<br>Certificado Solicitud. 2011/005-00. Albeida | Pendiente<br>de legua - Solicitud de Ayuda Año 2011 Ver estado [2011005-00]             | Plgina • Seguridad • Henamientas • 🕡              |
| Mis documentos<br>Firmante<br>Pendente<br>En cuso<br>Firmados<br>Firmados<br>Pertantos                                                                                                    | 20176000106<br>Centificado Solicitud pdf                                                                                                    | Portaformas p                                                                                                 | Pue bas<br>Pendiente<br>de Iregua - Solicitud de Ayuda Año 2011 Ver estado [2011/06-00] |                                                   |
| Mis documentos<br>Finanze<br>© carpetas<br>© france<br>© carpetas<br>© prendente<br>© prendente<br>© prendente<br>© 20<br>© 20                                                                                                    | 2012/0000106<br>[1 passo en 1 dia]<br>Certificado Solicitud pdf                                                                                                    | Certificado Solicitud. 2011/005-00. Albelda                                                                   | Pendiente<br>de Iregua - Solicitud de Ayuda Año 2011 Ver estado [2011/005-00]           |                                                   |
| Mis documentos<br>Firmarte<br>Construitos<br>Productos<br>Productos<br>Prenados<br>Prenados                                                                                                    | 2017/6000105<br>[1 pass en 1 dis]<br>Certificado Solicitud.pdf                                                                                                    | Certificado Solicitud. 2011/005-00. Albeida                                                                   | de Iregua - Solicitud de Ayuda Año 2011 Ver estado [2011/005-00]                        |                                                   |
| Mis documentos<br>Finanze<br>Pendere<br>Pendere<br>Pendere<br>Pendere<br>Pranado<br>Pendere<br>Pranado<br>Pendere<br>Pendere<br>Pender | 2017/0000105<br>[1 paso en 1 dia]<br>Certificado Solicitud.pdf                                                                                                    | < B                                                                                                    |                                                                                         |                                                   |
| Mit documentos<br>Primantes<br>Carpetas<br>Carpetas                                                 | [1 paso en 1 dia]<br>Certificado Solicitud.pdf                                                                                                    |                                                                                                    |                                                                                         | Detalle                                           |
| Mis documentos<br>Firmante<br>Carpetas<br>Pendente<br>En curso<br>Rechuzados<br>Descatados                                                                                                    | Certificado Solicitud.pdf                                                                                                    |                                                                                                    |                                                                                         |                                                   |
| Firmante Carpetas Carpetas Car                                                                                                    |                                                                                                    |                                                                                                    |                                                                                         | Participar                                        |
| Carpetas     Carpetas                                                                                                    |                                                                                                    | Acción * FIRMAR -                                                                                             |                                                                                         |                                                   |
| Pendiente     Yo     En curso     Hoy     09:28     Pendiente     Rechazados     Descartados                                                                                                    | Certificado Solicitud.<br>2011/005-00, Albelda de                                                                                                    |                                                                                                    | Documento firmado                                                                       |                                                   |
| En curso     09/26     Firmados     Rechazados     Descartados                                                                                                    | Iregua - Solicitud de<br>Avuda Año 2                                                                                                    | 07-02-2017 09:26:47                                                                                           |                                                                                         |                                                   |
| - Rechazados                                                                                                    |                                                                                                    |                                                                                                    |                                                                                         | Marcar como No Pendiente                          |
| Descanados                                                                                                    |                                                                                                    | Certificado Solicitud. 2011/005-00. Albe                                                                      | Ida de Iregua - Solicitud de Ayuda Año 2011                                             |                                                   |
| Todos                                                                                                    |                                                                                                    | Volver a la lista                                                                                             |                                                                                         | Anterior Siguiente                                |
| - Carl Unidades actuales                                                                                                    |                                                                                                    |                                                                                                    | Enwar Sigurense                                                                         |                                                   |
| Unidades anteriores                                                                                                    |                                                                                                    |                                                                                                    |                                                                                         |                                                   |
|                                                                                                    |                                                                                                    |                                                                                                    |                                                                                         |                                                   |
|                                                                                                    |                                                                                                    |                                                                                                    |                                                                                         |                                                   |
|                                                                                                    |                                                                                                    |                                                                                                    |                                                                                         |                                                   |
|                                                                                                    |                                                                                                    |                                                                                                    |                                                                                         |                                                   |
|                                                                                                    |                                                                                                    |                                                                                                    |                                                                                         |                                                   |
| 🔊 🖉 Satafamas 1955 🚞 🕥                                                                                                    |                                                                                                    | d. 🔽 Proches nara Ave. 🔽 Certificado Se                                                                       | nicit. Wantalama - Mer.                                                                 | ES a <b>10</b> 20 de 9-33                         |

b. PORTAFIRMAS- Firma de la solicitud- ALCALDE/SA de la Entidad Local

El alcalde/sa accede directamente a la aplicación Portafirmas, a través del siguiente enlace:

https://www.larioja.org/portal-ayuntamientos/es/programas-informaticos

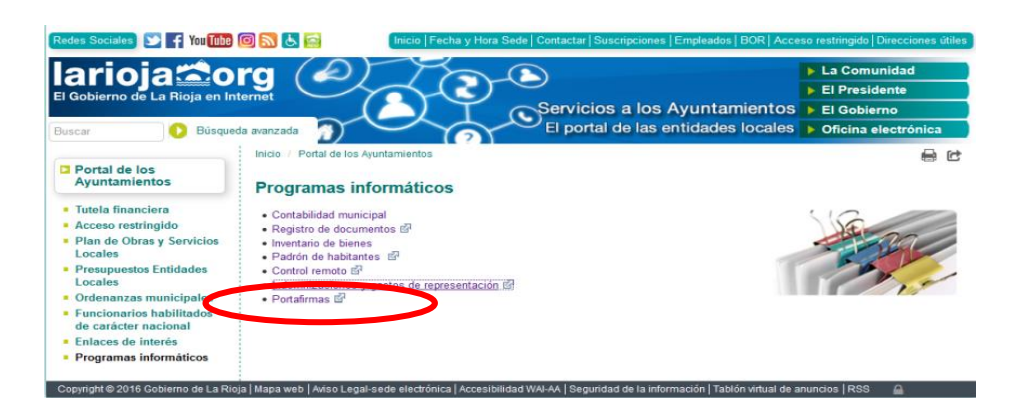

También puede acceder a la aplicación Portafirmas, mediante el correo electrónico recibido, pulsando en "Acceder a este asunto"

| Eliminar                                                                                                    | Responder Responder<br>a todos                                                                                        | Reenviar 🍇 -                                  | <ul> <li>Bandeja de ent</li> <li>Al jefe</li> <li>Correo electrón</li> </ul> | if ∧<br>+<br>hl ∓ | Mover                          | Marcar como n<br>Categorizar *<br>Seguimiento * | io leído     | Traducir       | Zoom        |
|----------------------------------------------------------------------------------------------------|----------------------------------------------------------------------------------------------------|-----------------------------------------------|------------------------------------------------------------------------------|-------------------|--------------------------------|-------------------------------------------------|--------------|----------------|-------------|
| De:<br>Para:<br>CC:<br>Asunto:                                                                                               | Portafirmas <pruebasin<br>Certificado Solicitud. 2</pruebasin<br>                                                     | oresponder@lar<br>2011/005-00. A              | ioja.org><br>- Solic                                                         | itud de           | Ayuda Año 201                  | 1. Asunto asignado                              | E            | inviado el: ma | rtes 07/02/ |
| Portafirn<br>Asunto as                                                                                                    | nas<br>Certificado<br>ignado: 07-02-2017                                                                              | Solicitud. :<br>09:26:48                      | 2011/005-00.                                                                 |                   | · Sc                           | licitud de Ayud                                 | a Año        | 2011           |             |
| sentificade                                                                                                    | o Solicituo. 2011/005                                                                                                 | 5-(                                           | - Solicit                                                                    | ud de             | Ayuda Año 2                    | 011                                             |              |                |             |
| Acceder a                                                                                                    | este asunto                                                                                                    |                                               |                                                                              |                   |                                |                                                 |              |                |             |
| Ver todos                                                                                                    |                                                                                                    |                                               |                                                                              |                   |                                |                                                 |              |                |             |
| Document<br>Certificad                                                                                                    | o:<br>p Solicitud.pdf                                                                                                 |                                               |                                                                              |                   |                                |                                                 |              |                |             |
| Document<br>Certificado<br>Procedimi<br>10169 Ayo<br>servicio y                                                              | o:<br>o Solicitud.pdf<br>ento:<br>udas a Entidades Loo<br>gastos por atencione                                        | cales menor<br>es protocola                   | es de 5000 habitan<br>rias y representativ                                   | ites pa           | ra el pago de                  | e retribuciones e l                             | indemr       | nizaciones p   | or razón    |
| Document<br>Certificado<br>Procedimi<br>10169 Ayo<br>servicio y<br>Tema:<br>2017/0000                                        | o:<br>o Solicitud.pdf<br>ento:<br>udas a Entidades Loo<br>gastos por atencione<br>0106 Certificado Soli               | cales menor<br>es protocola<br>icitud. 2011/  | es de 5000 habitan<br>rias y representativ<br>005-00. ,                      | ites pa<br>as     | ra el pago de<br>3 - Solicitud | e retribuciones e i<br>de Ayuda Año 20          | indemr<br>11 | nizaciones p   | or razón    |
| Document<br>Certificado<br>Procedimi<br>10169 Ayı<br>servicio y<br>Tema:<br>2017/0000<br>Expedient<br>2011/005               | io:<br>o Solicitud.pdf<br>ento:<br>udas a Entidades Loc<br>gastos por atencione<br>0106 Certificado Soli<br>e:<br>-00 | cales menor<br>es protocolai<br>icitud. 2011/ | es de 5000 habitan<br>rias y representativ<br>005-00. ,                      | ites pa<br>as     | ra el pago de<br>3 - Solicitud | e retribuciones e i<br>de Ayuda Año 20          | indemr<br>11 | nizaciones p   | or razón    |
| Document<br>Certificado<br>Procedimi<br>10169 Ayu<br>servicio y<br>Tema:<br>2017/0000<br>Expedient<br>2011/005-<br>Remitente | io:<br>o Solicitud,pdf<br>ento:<br>udas a Entidades Loc<br>gastos por atencione<br>0106 Certificado Soli<br>e:<br>::  | cales menor<br>es protocola<br>icitud. 2011/  | es de 5000 habitan<br>rías y representativ<br>005-00. ,                      | ites pa<br>ras    | ra el pago de<br>a - Solicitud | e retribuciones e i<br>de Ayuda Año 20          | indemr<br>11 | nizaciones p   | or razón    |

En la aplicación Portafirmas nos mostrará todos los documentos pendientes de firmar.

- Seleccionaremos el documento y pulsaremos el botón "Firmar".
- Una vez firmados los documentos, pulsaremos el botón "Enviar"

## 6. Remisión de la solicitud a la DGPL

La aplicación Portafirmas enviará un correo electrónico a la persona que ha cumplimentando los datos de la solicitud y partidas presupuestarias del programa IRSGR (realizados en el paso 2), informándola de que los documentos ya están firmados por el Alcalde y el Secretario.

Se accede a la aplicación de Atenciones Protocolarias-

Seleccionar COMPLETAR

En "*DOCUMENTOS DE LA SOLICITUD*" deberá aparecer el "Documento Solicitud del Alcalde" y el "Certificado Solicitud del Secretario" como: "*Firmado en Portafirmas*".

Para terminar la solicitud de ayuda y remitirla a la Dirección General de Política Local, deberemos ir a la barra "ENVIAR", seleccionar la opción "SÍ" y "Aceptar".

| 🕥 🗢 🛣 https://servidordepruebas.lario       | ja.org/cex/trami/index.jsp?idSesionVirtual=f363a7d210cbf69793b4bcf | 8ae665029438a009b&idi=E                                      | 🕶 🔒 📴 🍫 🗙 🖓 Google                 | ,                   |
|---------------------------------------------|--------------------------------------------------------------------|--------------------------------------------------------------|------------------------------------|---------------------|
| Favoritos 🋛 🍰 🙋 Galería de Web Slice        | 👻 🙋 CONTABILIDAD 🧕 CORREO LARIOJA 🔊 Hotmail gratuito               | 📑 Iniciar sesión 🛣 Portal del Gobierno de La                 | 1                                  |                     |
| kyudas para gastos de miembros de las Entid | ade                                                                |                                                              | 🔄 👻 🔂 👻 🖶 🗰 👻 Pågina 👻 Seguridad 👻 | Herramientas 👻 🌘    |
| Inic                                        | io > Funciones Autorizadas> Tareas Pendientes                      | 11.2                                                         |                                    |                     |
| udas para gastos de miembros d 巜            |                                                                    | ABIERTA 2008/005-00 Albelda de Iregua - Solicitud de Ayuda A | ño 2008                            |                     |
|                                             | Abrir Buscar Indice                                                |                                                              | Carpeta Eich                       | a <u>H</u> istorial |
| Forded Local                                | Nuevo                                                              |                                                              |                                    |                     |
| Entidad Local                               | Nº orden Partida                                                   | Concepto                                                     | Crédito Inicial                    |                     |
| Funciones Autorizadas                       | 1 130.226                                                          | Atenciones protocolarias y representativas                   | 3.000                              | ),00                |
| Tareas Pendientes                           | DOCUMENTOS DE LA SOLICITUD                                         |                                                              |                                    |                     |
| Datos Generales de la Entida                | DOCUMENTO DE SOLICITUD (Alcalde)                                   |                                                              |                                    |                     |
| Cargos                                      | Firmante                                                           | Documento Solicitud *                                        |                                    |                     |
|                                             |                                                                    | Documento Solicitud * Eirmada on Partafirman                 |                                    |                     |
|                                             | CERTIFICADO DE SOLICITUD (SEA 114)                                 | Pilinau en Polainnas                                         |                                    |                     |
|                                             | Firmante                                                           | Certificado Solicitud *                                      |                                    |                     |
|                                             | Olympic Fil                                                        | Secretaria                                                   |                                    |                     |
|                                             |                                                                    | Certificado Solicitud * Firmado en Portafirmas 💿             |                                    |                     |
|                                             | ENVIAR                                                             |                                                              |                                    |                     |
|                                             | Introduzca "S" par                                                 | a Enviar el Formula o                                        |                                    |                     |
|                                             |                                                                    | N - No                                                       |                                    |                     |
|                                             |                                                                    | <u>Aceptar</u> <u>G</u> uardar Sprimir <u>R</u> ecargar      | Cerrar                             |                     |